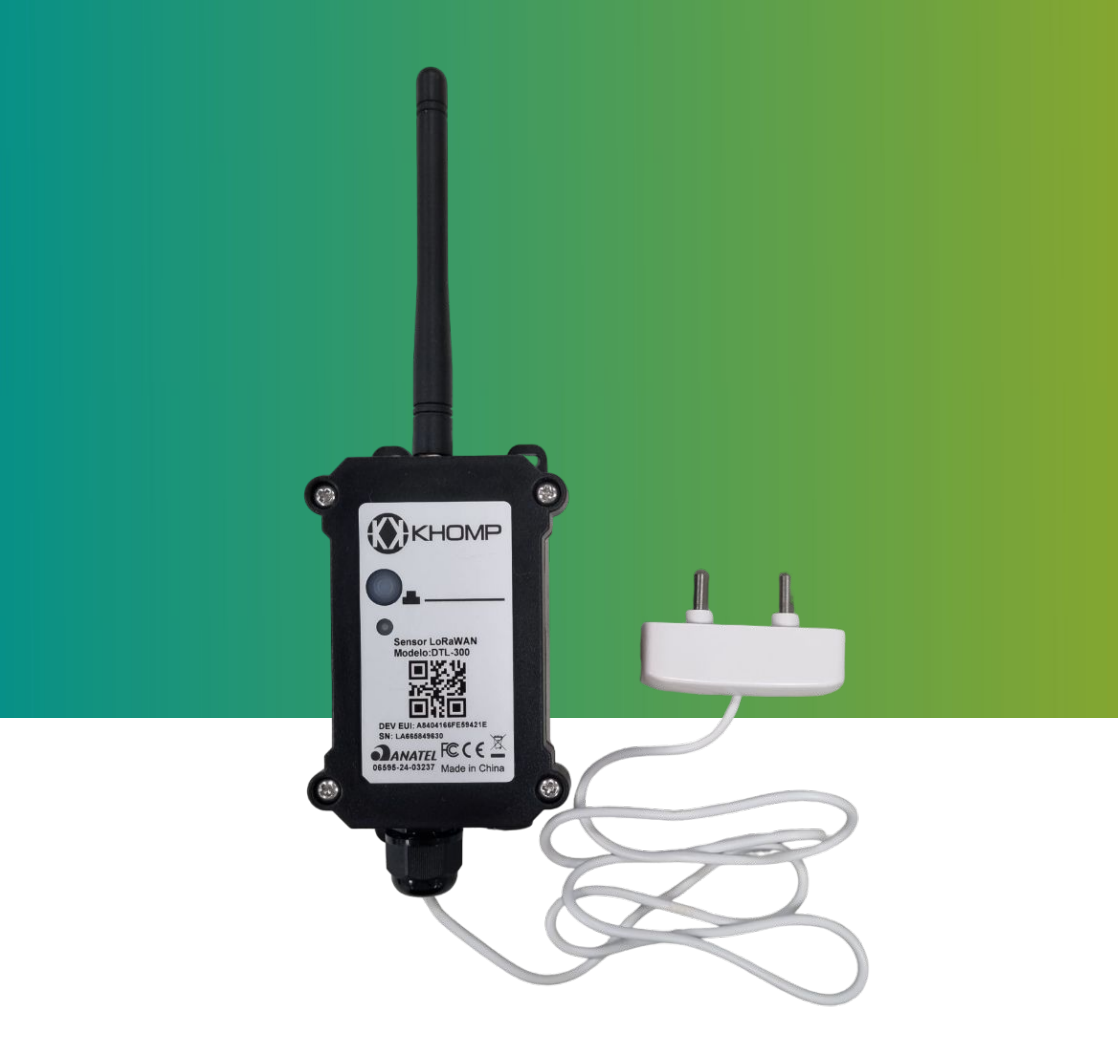

# Manual do usuário DTL-300 Vazamento por Contato

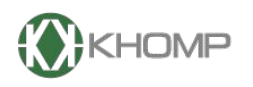

ENABLING TECHNOLOGY

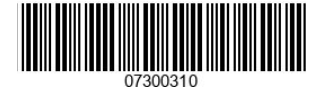

Khomp - Todos os direitos reservados

# Índice

| 1. Introdução                                                        | página 3  |
|----------------------------------------------------------------------|-----------|
| 1.1. O que é sensor analógico LoRaWAN DTL-300 Vazamento por Contato? | página 3  |
| 1.2. Especificações técnicas                                         | página 4  |
| 1.3. Recursos                                                        | página 5  |
| 1.4. Especificações do Sensor de Vazamento por Contato               | página 5  |
| 1.5. Modo de suspensão e modo de trabalho                            | página 5  |
| 1.6. LEDs e botões                                                   | página 6  |
| 1.7. Conexões internas                                               | página 7  |
| 1.8. Dimensões                                                       | página 9  |
| 2. Procedimentos de utilização                                       | página 11 |
| 2.1. Como funciona                                                   | página 11 |
| 2.2. Exemplo de conexão com a rede LoRa                              | página 11 |
| 2.3. Informações de Uplink                                           | página 20 |
| 2.3.1. Uplink $\rightarrow$ Status do dispositivo (FPORT=5)          | página 20 |
| 2.3.2. Configuração do Sensor (FPORT=4)                              | página 20 |
| 2.3.3. Status em Tempo Real de Abertura e Fechamento (FPORT=2)       | página 21 |
| 2.3.4. Histórico de Eventos (FPORT=3)                                | página 22 |
| 2.4. Decodificador                                                   | página 23 |
| 2.5. Unix TimeStamp                                                  | página 23 |
| 3. Comandos Downlink de Configuração                                 | página 24 |
| 3.1. Configuração do Intervalo TDC                                   | página 24 |
| 3.2. Receber o Estado do Dispositivo                                 | página 24 |
| 3.3. Habilitar ou Desabilitar o Alarme                               | página 24 |
| 3.4. Configurar o TimeStamp do Dispositivo                           | página 24 |
| 3.5. Configurar a Sincronia de Tempo                                 | página 25 |
| 3.6. Contagem Total de Vazamentos                                    | página 25 |
| 3.7. Configurar um Uplink Confirmado                                 | página 25 |
| 3.8. Tempo de atraso para que as mudanças de estado entrem em vigor  | página 25 |
| 3.9. Limpar a contagem de Vazamentos e a Duração                     | página 25 |
| 3.10. Pré-configurar um Valor para a Quantidade de Vazamentos        | página 26 |
| 4. Obter acesso à documentação adicional                             | página 26 |
|                                                                      |           |

# 1. Introdução

# 1.1. O que é sensor analógico LoRaWAN DTL-300 Vazamento por Contato?

O DTL-300 Vazamento por Contato constata o vazamento de líquidos, indica o tempo que o sensor permanece acionado devido ao vazamento, conta quantas vezes o sensor foi acionado e, em seguida, transmite para o servidor IoT (por meio do protocolo sem fio LoRaWAN).

O DTL-300 Vazamento por Contato envia dados periodicamente e para cada ação do sensor de contato. O equipamento também conta os tempos de acionamento do sensor e calcula a duração do último acionamento.

O DTL-300 Vazamento por Contato também suporta o recurso Datalog, salva os dados quando não há rede LoRa e faz uplink quando a rede estiver disponível.

Cada DTL-300 Vazamento por Contato é pré-carregado com um conjunto de chaves exclusivas para registros LoRaWAN. Registre as chaves exclusivas no servidor LoRaWAN local e o sistema se conectará automaticamente na rede quando o equipamento for ligado.

1. Se o ambiente local tiver cobertura de serviço LoRaWAN, o módulo pode ser instalado e configurado para se conectar ao provedor LoRaWAN via wireless.

2. O controlador pode ser configurado para se conectar ao gateway LoRaWAN via wireless.

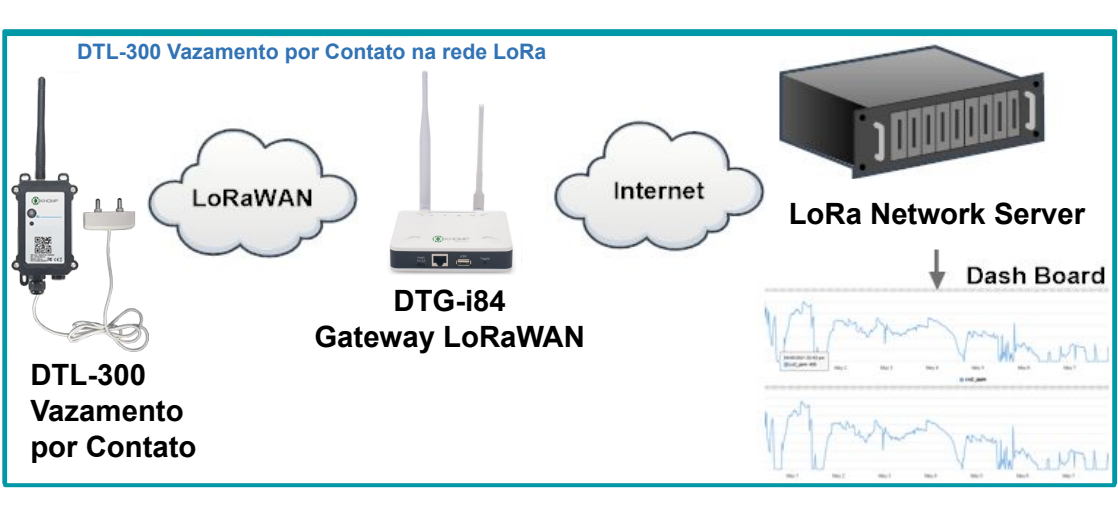

# 1.2. Especificações técnicas

#### Físico e Ambiental

#### Bateria

- Bateria Li/SOCI2 não recarregável
- Capacidade: 8500 mAh
- Autodescarga: <1% / Ano à +25 °C
- Corrente máxima contínua: 130 mA
- Corrente máxima de reforço: 2 A, 1 segundo

#### Condição operacional

- Temperatura de armazenamento: -40 °C até +85 °C
- Temperatura de operação: -40 °C até +85 °C
- Tensão de Alimentação: 2,5 ~ 3,6 V

#### Peso e dimensões

- Dimensões do equipamento: 124x65x47 mm
- Peso líquido: 187 g
- Peso bruto: 300 g

#### Consumo de energia

- Modo de suspensão: 5 μA @ 3,3 v
- Modo de transmissão LoRa:
- 125 mA à 20 dBm
- 82 mA à 14 dBm

#### Especificações LoRa

- Faixa de frequência, banda 1(HF): 862-1020 MHz
- Saída RF constante máxima: +22 dBM
- Sensibilidade RX: até -139 dBm
- Excelente imunidade contra bloqueios de sinal

#### Banda de frequência

• AU915

#### Garantias e certificações

- Garantia total (legal + garantia Khomp): 1 ano
  - Garantia legal: 90 dias
  - Garantia Khomp: 9 meses
- Certificação Anatel
- Indústria certificada ISO 9001

## 1.3. Recursos

- LoRaWAN 1.0.3 classe A.
- Baixo consumo de energia.
- Sensor de vazamento por contato.
- Banda de frequência: AU915.
- Bateria LI/SOCI2 de 8500 mAh.
- Datalog.
- Duração dos vazamentos.

# 1.4. Especificações do Sensor de Vazamento por Contato

- Corpo do sensor em ABS.
- Ponta de contato com o líquido em aço inoxidável.
- Comprimento do cabo: 1 metro.
- Temperatura de operação: -10 °C a +60 °C (sem condensação)
- Dimensões: 58x20x12 mm

## 1.5. Modo de suspensão e modo de trabalho

- Modo de suspensão profunda: Neste modo, o equipamento possui o funcionamento normal de um dispositivo LoRa. Ele irá ingressar na rede LoRa e enviará dados ao concentrador (gateway). Periodicamente, entre cada amostragem, o dispositivo entrará no modo IDLE. No modo IDLE, ele terá o mesmo consumo de energia que no modo de suspensão.
- Modo de trabalho: Neste modo, o dispositivo não possui nenhuma atividade LoRaWAN. Este modo é utilizado para economizar e otimizar a vida útil da bateria.

# 1.6. LEDs e botões

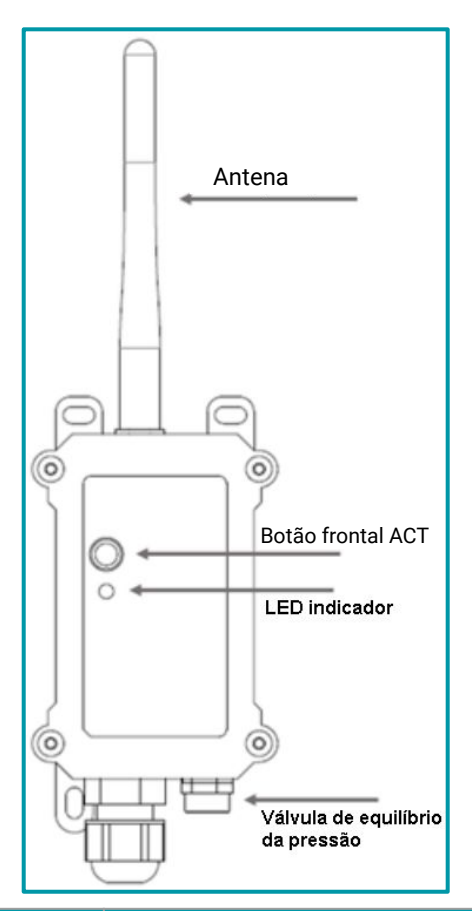

| Ações no botão ACT                                     | Funções                   | Ações                                                                                                    |
|--------------------------------------------------------|---------------------------|----------------------------------------------------------------------------------------------------|
| Pressionar o botão ACT<br>de 1 segundo a 3<br>segundos | Enviar um<br>uplink       | Se o sensor já estiver conectado à rede LoRa, o sensor enviará um<br>pacote de uplink, o LED pisca <b>azul</b> uma vez.<br>Enquanto isso, o módulo Bluetooth estará ativo e o usuário poderá<br>se conectar via Bluetooth para configurar o dispositivo.                                                                                                    |
| Pressionar o botão ACT<br>por mais de 3 segundos       | Dispositivo<br>ativado    | O LED pisca <b>verde</b> rapidamente 5 vezes, o dispositivo entrará no<br>modo OTA por 3 segundos. Em seguida, ENTRA na rede LoRa.<br>O LED acende <b>verde</b> continuamente por 5 segundos após entrar na<br>rede.<br>Assim que o sensor estiver ativo, o módulo Bluetooth estará ativo e<br>o usuário poderá se conectar via Bluetooth para configurar o<br>equipamento, independentemente de o dispositivo ingressar ou não<br>na rede LoRa. |
| Pressionar o botão ACT<br>rapidamente 5 vezes          | Dispositivo<br>desativado | O LED ficará aceso na cor <b>vermelho</b> por 5 segundos. Significa que o DTL-300 está no modo de suspensão profunda.                                                                                                    |

# 1.7. Conexões internas

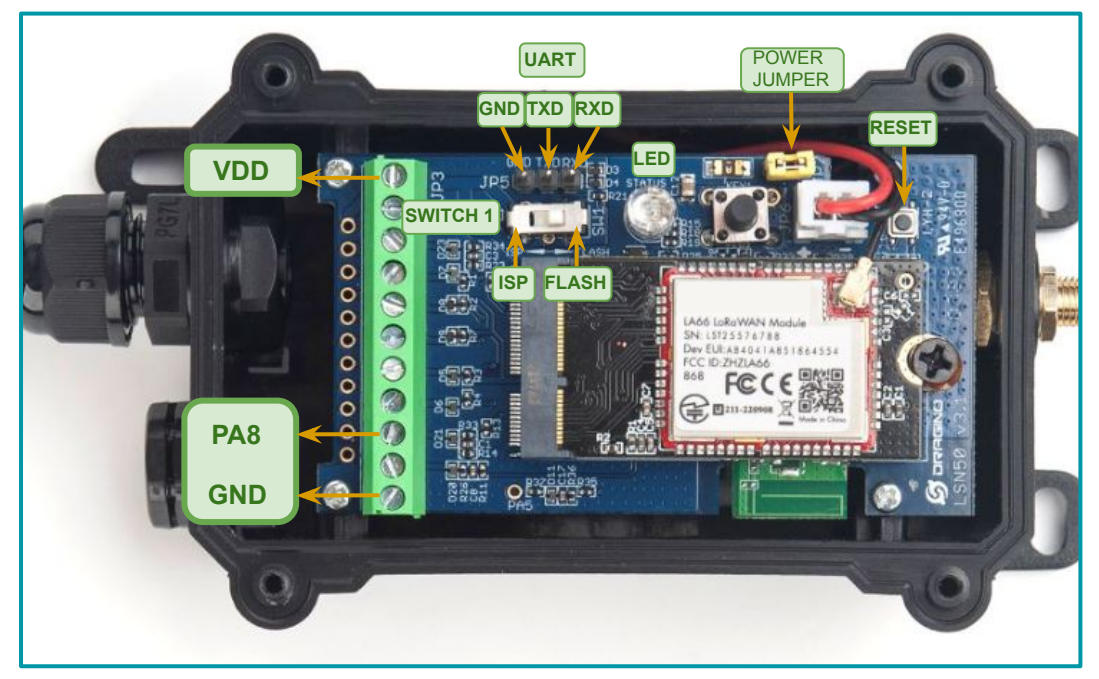

Legenda: Interior do DTL-300 Vazamento por Contato com indicações dos conectores internos.

| Barramento                       | Funções                                                                                                    |  |  |  |  |  |  |
|----------------------------------|----------------------------------------------------------------------------------------------------|--|--|--|--|--|--|
| VDD  Pino 1                      | Saída de tensão da Bateria.<br>Utilizada para alimentar o módulo que faz a leitura de corrente dos sensores.                                                                                                    |  |  |  |  |  |  |
| PA8  Pino 9                      | Pino de conexão digital para o sensor de vazamento por contato .                                                                                                    |  |  |  |  |  |  |
| GND  Pino 11                     | GND (terra) → ponto de referência comum.<br>Serve como ponto de referência para as tensões e caminho de retorno para a corrente elétrica                                                                                                    |  |  |  |  |  |  |
|                                  | Funções                                                                                                    |  |  |  |  |  |  |
| Interface UART                   | Funções                                                                                                    |  |  |  |  |  |  |
| Interface UART                   | Funções<br>GND (terra) → ponto de referência comum.<br>Serve como ponto de referência para as tensões e caminho de retorno para a corrente elétrica.                                                                                                    |  |  |  |  |  |  |
| Interface UART<br>GND<br>UART TX | Funções         GND (terra) → ponto de referência comum.         Serve como ponto de referência para as tensões e caminho de retorno para a corrente elétrica.         Transmissão e recepção de dados via comunicação serial UART (Universal Asynchronous |  |  |  |  |  |  |

| Switch 1             | Funções                                                                                                    |
|----------------------|----------------------------------------------------------------------------------------------------|
| FLASH                | Posição da chave para que o dispositivo opere como esperado.<br>Habilita o modo de operação normal. <b>A chave não deve ser mudada para o modo ISP.</b>                                           |
| Outras<br>Conexões   | Funções                                                                                                    |
| Botão de Reset       | Botão de reset.<br>Utilizado para reiniciar rapidamente o dispositivo.                                                                                                    |
| Jumper da<br>Bateria | Jumper de alimentação da placa.<br>Fecha um curto que permite a passagem de corrente da bateria para a placa. Caso seja retirado,<br>a bateria ficará em aberto e o dispositivo ficará desligado. |
| LED                  | LED indicador de funcionamento.<br>Utilizado como indicação visual do funcionamento do dispositivo. Para mais informações,<br>consultar o tópico Leds e Botões.                                   |

# 1.8. Dimensões

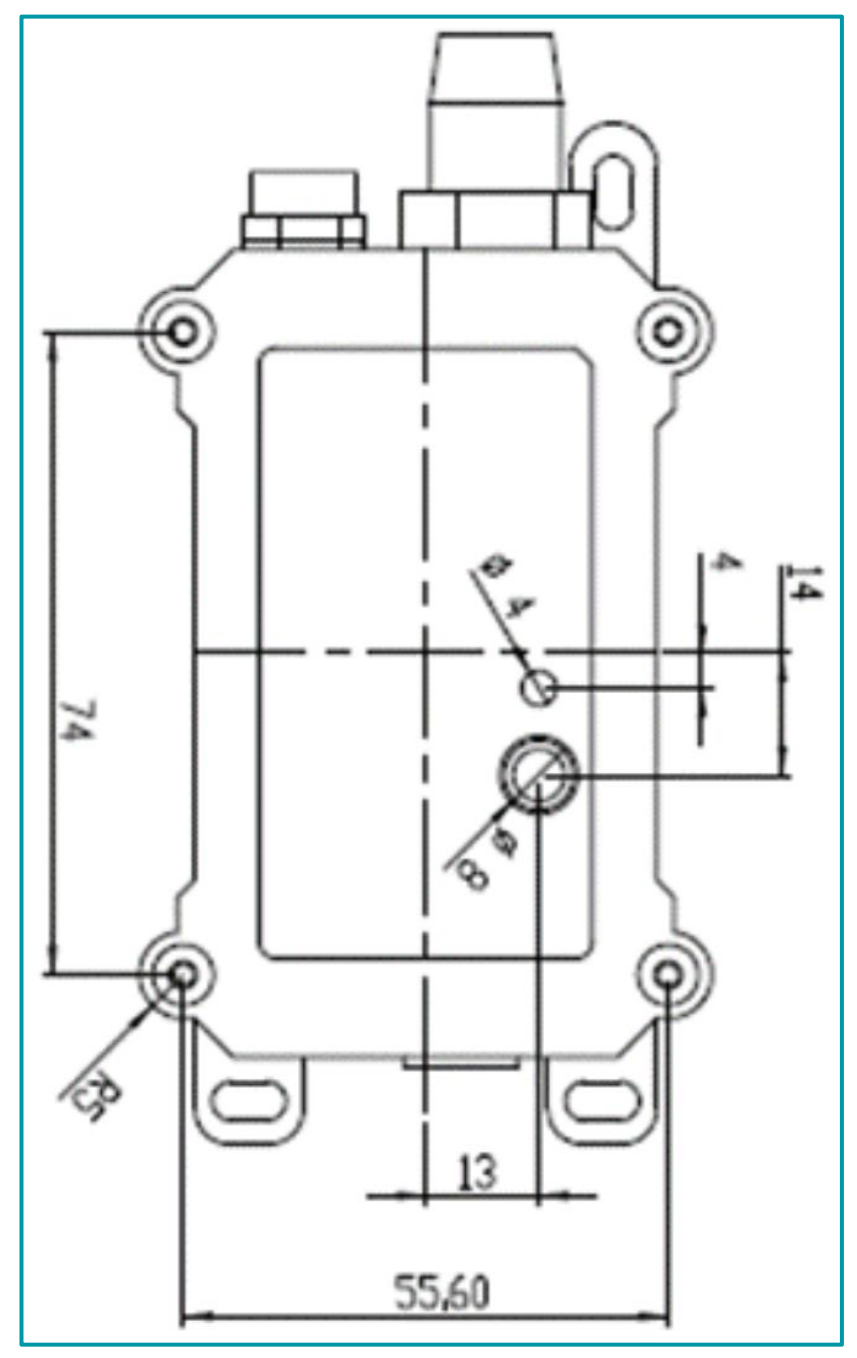

Legenda: Dimensões na parte frontal do DTL-300 Vazamento por Contato.

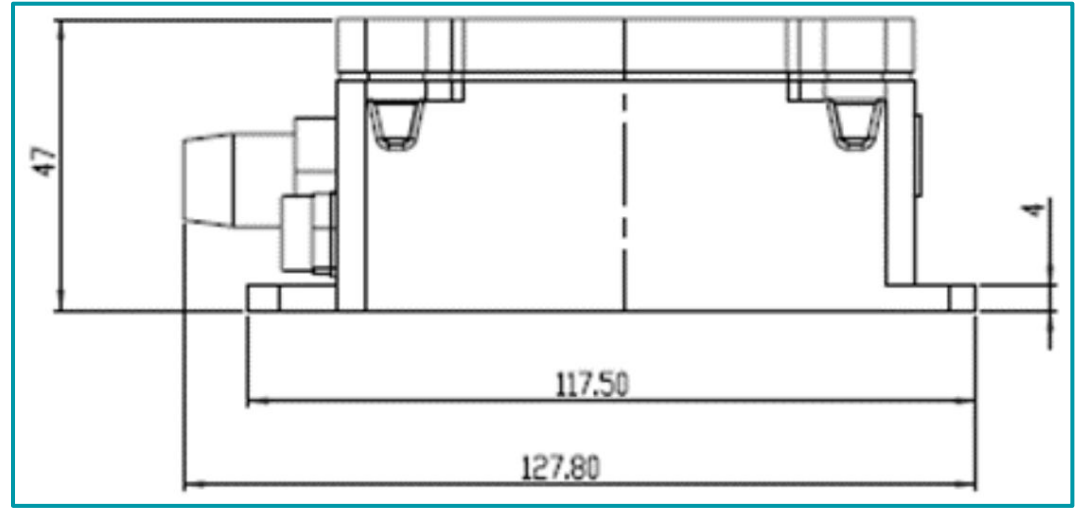

Legenda: Dimensões na parte lateral do DTL-300 Vazamento por Contato.

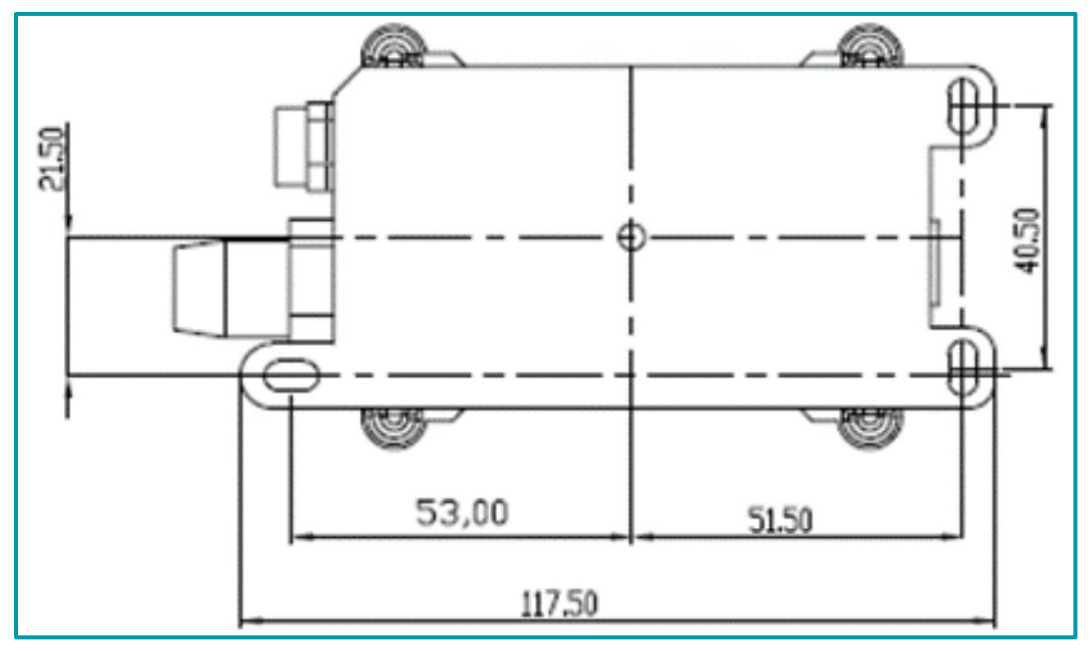

Legenda: Dimensões na parte traseira do DTL-300 Vazamento por Contato.

# 2. Procedimentos de utilização

# 2.1. Como funciona

Por padrão, o DTL-300 com sensor de vazamento por contato é configurado como modo LoRaWAN OTAA Classe A. Para conectar uma rede LoRa local, o usuário só precisa inserir as chaves OTAA no servidor de rede, ligar o DTL-300 e pressionar o botão por mais de 3 segundos para que o dispositivo entre na rede. O LED mostrará o status de ingresso: Depois de ligar, o LED ficará aceso na cor verde por 5 segundos após entrar na rede. Quando houver mensagem do servidor, o LED ficará aceso na cor azul por 1 segundo.

#### 2.2. Exemplo de conexão com a rede LoRa

Este tópico mostra um exemplo de como ingressar o endpoint DTL-300 na rede LoRa. A seguir, está a estrutura da rede usada com o gateway LoRaWAN DTG-184.

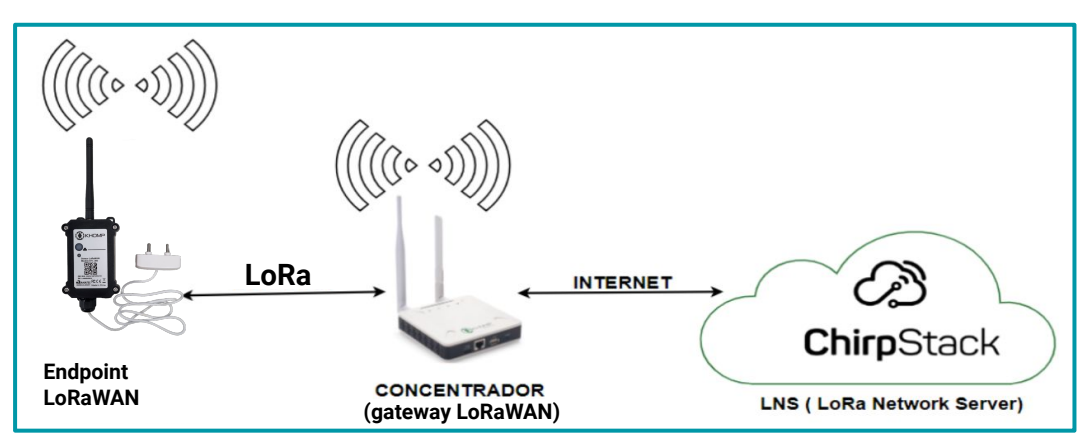

Por padrão, os endpoints estão configurados no modo OTA. Isso implica que cada dispositivo possui um par específico de chaves (OTA keys) e essas chaves devem ser utilizadas para ingressar o equipamento na rede LoRa.

Por padrão, as chaves OTA de cada dispositivo já estão configuradas no endpoint. Basta adicioná-las ao servidor e após, ligar o endpoint para que ele inicie o processo de adesão à rede.

As chaves de ativação OTA de cada endpoint, estão localizadas na etiqueta dentro da caixa do equipamento.. Nesta etiqueta também se encontram algumas outras chaves privadas para este endpoint.

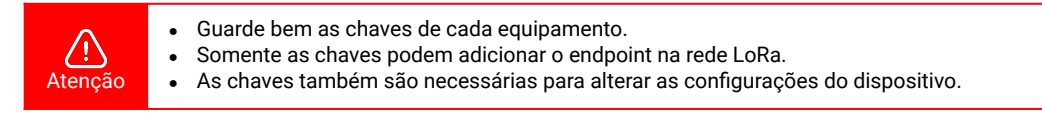

Abra a caixa e observe a etiqueta no lado interno da tampa (na embalagem).

Um exemplo de onde localizar a etiqueta com as chaves do DTL-300 Vazamento por Contato é observado a seguir:

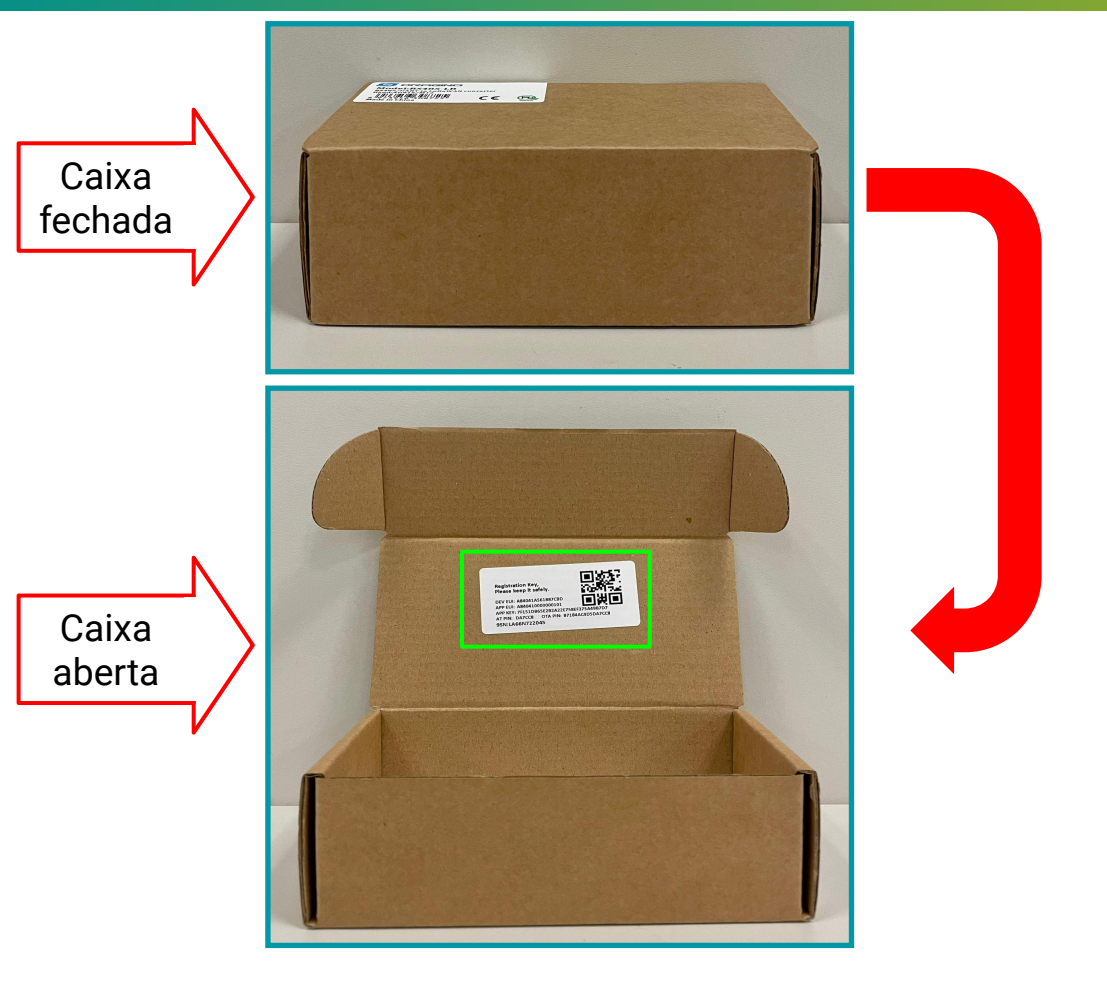

Indicamos uma imagem de exemplo para a etiqueta, a seguir:

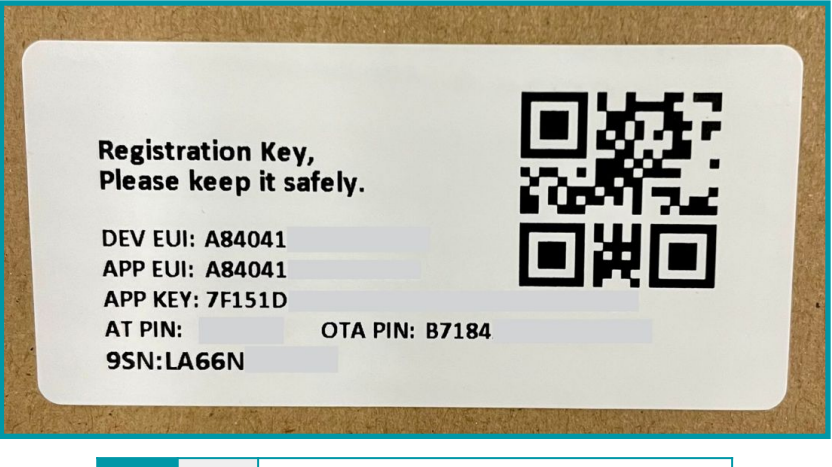

(j) Nota

Alguns números foram ocultados por questões de privacidade e segurança.

Após localizar as chaves do dispositivo, acesse a Interface Web do Network Server (NS), como por exemplo o ChirpStack, e use as suas credenciais para realizar o login.

| * Lloor | nama / amaile |   |
|---------|---------------|---|
| * Oser  |               |   |
|         | * Password :  | ø |
|         |               |   |

- Na aba lateral do menu, localize e clique na opção Gateways.
- Na seção de Gateways é possível verificar a lista com todos os concentradores que foram adicionados. Verifique se o utilizado para a comunicação está com o status "online" e verifique também a última vez em que teve uma troca de informações, no parâmetro "last seen".
- Um exemplo para verificar essas informações pode ser observado a seguir:

| ChirpStack               |                                  |                     | Search           |                |           | Q? A admin v                  |
|--------------------------|----------------------------------|---------------------|------------------|----------------|-----------|-------------------------------|
| ChirpStack V             | Tenants / ChirpStack<br>Gateways | k / Gateways        |                  |                |           | Add gateway Selected gateways |
| ② Dashboard ③ Tenants    | Ū.                               | Last seen           | Gateway ID       | Name           | Region ID | Region common-name            |
| A Users                  | <ul> <li>Online</li> </ul>       | 2024-08-15 15:46:00 | a84041fdfe240753 | DTG-i84-240753 | au915_0   | AU915                         |
| 🔎 API Keys               |                                  |                     |                  |                |           | < 1 > 10 / page V             |
| Device Profile Templates |                                  |                     |                  |                |           |                               |
| Regions                  |                                  |                     |                  |                |           |                               |
| ☆ Tenant                 |                                  |                     |                  |                |           |                               |
| 🙆 Dashboard              |                                  |                     |                  |                |           |                               |
| A Users                  |                                  |                     |                  |                |           |                               |
| 🔎 API Keys               |                                  |                     |                  |                |           |                               |
| E Device Profiles        |                                  |                     |                  |                |           |                               |
| 🗟 Gateways               |                                  |                     |                  |                |           |                               |
| Applications             |                                  |                     |                  |                |           |                               |

- Após verificar que está tudo certo com o gateway, adicione um perfil para o dispositivo.
  - No menu lateral da Interface Web, localize e clique na opção "Device Profiles".
  - Na interface "Device Profiles", clique no botão "Add device profile".

| ChirpStack                                                                                                    |                                                        | Search Q ? A admin v |
|----------------------------------------------------------------------------------------------------|--------------------------------------------------------|----------------------|
| ChirpStack V                                                                                                    | Tenants / ChirpStack / Device profiles Device profiles | Add device profile   |
| <ul> <li>Dashboard</li> <li>Tenants</li> <li>Users</li> <li>API Keys</li> <li>Device Profile Templates</li> <li>Regions</li> </ul> |                                                        | < 1 > 10/page >      |
| Contenant                                                                                                    |                                                        |                      |
| <ul> <li>♀ Destructoria</li> <li>♀ API Keys</li> <li>♥ Device Profiles</li> <li>♥ Gateways</li> </ul>                              |                                                        |                      |
| Applications                                                                                                    |                                                        |                      |

Para adicionar o perfil do dispositivo, é necessário configurar algumas informações obrigatórias, são elas:

- Name: Nome descritivo para o perfil do dispositivo.
- **Region**: Região geográfica onde o dispositivo opera, o que define a banda de frequência que será usada. Para o Brasil, a AU915 é a faixa de frequência regulamentada pela ANATEL.
- MAC version: Versão do protocolo MAC (Medium Access Control) que o dispositivo usa. Esta informação é encontrada no manual do equipamento.
- **Regional parameters version**: Revisão dos parâmetros regionais suportados pelo dispositivo. Esta informação é encontrada no manual do equipamento.
- **ADR algorithm**: Algoritmo utilizado para Adaptive Data Rate (ADR).
- Expected uplink interval (secs): Intervalo de tempo esperado entre uplinks (transmissões de dados do dispositivo para a rede).

| <ul> <li>i Nota decoder para os dados, por exemplo).</li> <li>Essas configurações não são "obrigatórias" para a criação do perfil.</li> <li>A explicação de cada parâmetro pode ser encontrada na documentação oficial do ChirpStack.</li> </ul> |
|----------------------------------------------------------------------------------------------------|
|----------------------------------------------------------------------------------------------------|

Para o nosso exemplo, as informações serão preenchidas com:

- Name: Perfil\_DTL-300\_RL
- Region: AU915
- MAC version: LoRaWAN 1.0.3
- Regional parameters version: A
- ADR algorithm: Default ADR algorithm (LoRa only)
- Expected uplink interval (secs): 3600

| <b>()</b> | Nota | <ul> <li>Informações de "MAC version" e "Regional parameters version" podem ser encontradas facilmente no manual do endpoint.</li> <li>Para as configurações de "ADR algorithm" e "uplink interval", utilize o padrão.</li> </ul> |
|-----------|------|----------------------------------------------------------------------------------------------------|
|-----------|------|----------------------------------------------------------------------------------------------------|

| General             | Join (OTAA / ABP)     | Class-B | Class-C | Codec | Relay | Tags    | Measurements                 |                                           | Select device-profile template |   |
|---------------------|-----------------------|---------|---------|-------|-------|---------|------------------------------|-------------------------------------------|--------------------------------|---|
| * Name<br>Perfil_D1 | [L-300_RL             |         |         |       |       |         |                              |                                           |                                |   |
| Descriptio          | n                     |         |         |       |       |         |                              |                                           |                                |   |
|                     |                       |         |         |       |       |         |                              |                                           |                                |   |
|                     |                       |         |         |       |       |         |                              |                                           |                                |   |
| * Region            |                       |         |         |       |       |         |                              | Region configuration ③                    |                                | 1 |
| AU915               |                       |         |         |       |       |         |                              | AU915 (channels 0-7 + 64)                 |                                | I |
| * MAC ver           | rsion ③               |         |         |       |       |         |                              | * Regional parameters revision ③          |                                | I |
| LoRaWA              | N 1.0.3               |         |         |       |       |         |                              | A                                         |                                | I |
| * ADR alg           | orithm                |         |         |       |       |         |                              |                                           |                                | I |
| Default.            | ADR algorithm (LoRa o | nly)    |         |       |       |         |                              |                                           | ×)                             |   |
| Flush que           | ue on activate 💿      |         |         |       |       | * Expec | ted uplink interval (secs) ③ | Device-status request frequency (req/day) | 0                              | I |
|                     |                       |         |         |       |       | 3600    |                              | 1                                         |                                | I |
| Submit              |                       |         |         |       |       |         |                              |                                           |                                | I |

- Após configurar o perfil do dispositivo, clique no botão "Submit".
- Após adicionar um perfil do usuário, é necessário adicionar uma aplicação.
- Na aba lateral do menu, localize e clique na opção "Applications".
- Clique no botão "Add application".

| ChirpStack                                                                                                    |                                                  | Search | ۹ ?   | R admin ∨       |
|----------------------------------------------------------------------------------------------------|--------------------------------------------------|--------|-------|-----------------|
| ChirpStack V                                                                                                    | Tenants / ChirpStack / Applications Applications |        | I     | Add application |
| <ul> <li>Dashboard</li> <li>Tenants</li> <li>Users</li> <li>API Keys</li> <li>Device Profile Templates</li> <li>Regions</li> </ul> |                                                  |        | < 1 > | 10 / page V     |
| ☆ Tenant                                                                                                    |                                                  |        |       |                 |
| <ul> <li>Dashboard</li> <li>Users</li> <li>API Keys</li> <li>Device Profiles</li> <li>Gateways</li> <li>Applications</li> </ul>    |                                                  |        |       |                 |

- Na nova interface que será exibida, é necessário fornecer um nome para a aplicação.
- Após indicar o nome da aplicação, clique no botão "Submit".

| Tenants / ChirpStack / Application<br>Add application | is / Add |      |       |
|-------------------------------------------------------|----------|------|-------|
| * Name Sample_Application Description                 |          | <br> |       |
| Submit                                                |          |      | li di |

- Após clicar em "Submit", será exibida a interface da sua aplicação.
- Na interface da aplicação que acaba de ser criada, clique em "Add Device".

| Tenants / ChirpStack / Application | s / DTL-500-Application                                                                     |                             |  |  |  |  |  |
|------------------------------------|---------------------------------------------------------------------------------------------|-----------------------------|--|--|--|--|--|
| DTL-500-Application app            | DTL-500-Application application id: f9ebea94-60c0-4c39-a655-cf3e6235f00e Delete application |                             |  |  |  |  |  |
|                                    |                                                                                             |                             |  |  |  |  |  |
| Devices Multicast groups           | Relays Application configuration                                                            | Integrations                |  |  |  |  |  |
|                                    |                                                                                             | Add device Selected devices |  |  |  |  |  |
| Last seen                          | DevEUI                                                                                      | Name Device profile Battery |  |  |  |  |  |
|                                    |                                                                                             |                             |  |  |  |  |  |
|                                    | No data                                                                                     |                             |  |  |  |  |  |

Será necessário fornecer algumas informações para adicionar um usuário:

- Name: Nome descritivo e amigável para o dispositivo.
- Device EUI: Um identificador único de 64 bits (8 bytes) para o dispositivo. É um código hexadecimal que identifica exclusivamente cada dispositivo na rede LoRa.
- JOIN EUI: Também conhecido como AppEUI ou JoinEUI, é um identificador de 64 bits (8 bytes) usado para identificar a aplicação ou o serviço ao qual o dispositivo está tentando se conectar.
- Device Profile: Um conjunto de configurações que define o comportamento e as capacidades do dispositivo, como a frequência de transmissão, o tipo de mensagem e os parâmetros de comunicação. É o perfil do usuário que foi configurado anteriormente.

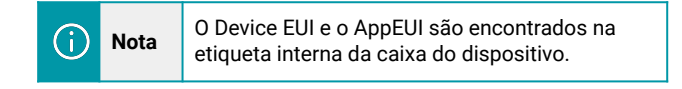

Após configurar corretamente, clique em "Submit". Um exemplo de configuração é observado a seguir:

| Tenants / ChirpStack / Applications / DTL-500-Application / Add devia | ce    |   |   |                                      |         |     |
|-----------------------------------------------------------------------|-------|---|---|--------------------------------------|---------|-----|
| Add device                                                            |       |   |   |                                      |         |     |
|                                                                       |       |   |   |                                      |         |     |
|                                                                       |       |   |   |                                      |         |     |
|                                                                       |       |   |   |                                      |         |     |
| Device lags Variables                                                 |       |   |   |                                      |         |     |
| * Name                                                                |       |   |   |                                      |         |     |
|                                                                       |       |   |   |                                      |         |     |
| DTL-300_RL                                                            |       |   |   |                                      |         |     |
| Description                                                           |       |   |   |                                      |         |     |
| Description                                                           |       |   |   |                                      |         |     |
|                                                                       |       |   |   |                                      |         |     |
|                                                                       |       |   |   |                                      |         | h   |
| * Device EUI (EUI64)                                                  |       |   |   | Join EUI (EUI64) 💿                   |         |     |
| 484041                                                                | MCD V | 0 | a | 104041                               | MCD     | 0 1 |
| A04041                                                                | M2B ~ | C | 0 | M04041                               | IVI3D V | 0 0 |
| * Device profile                                                      |       |   |   |                                      |         |     |
|                                                                       |       |   |   |                                      |         |     |
| Perfil_DTL-300_RL                                                     |       |   |   |                                      |         |     |
| Device is disabled                                                    |       |   |   | Disable frame-counter validation (2) |         |     |
|                                                                       |       |   |   |                                      |         |     |
|                                                                       |       |   |   |                                      |         |     |
| _                                                                     |       |   |   |                                      |         |     |
| Submit                                                                |       |   |   |                                      |         |     |
|                                                                       |       |   |   |                                      |         |     |
|                                                                       |       |   |   |                                      |         |     |

- Após clicar em submit, será necessário informar a "Application Key" do endpoint.
- A "App key" pode ser localizada na etiqueta interna da caixa do dispositivo, junto com as outras chaves do produto.
- Após inserir a "App Key", clique em "Submit" novamente.
- Um exemplo de configuração é observado a seguir:

| Tenants / ChirpStack / Application                           | Tenants / ChirpStack / Applications / GW_Teste_Gabriel / Devices / DTL-485_TC1 |           |  |  |  |  |
|--------------------------------------------------------------|--------------------------------------------------------------------------------|-----------|--|--|--|--|
| DTL-485_TC1 device eui: a84                                  | DTL-485_TC1 device eui: a840414f61887cc1                                       |           |  |  |  |  |
| Dashboard Configuration ************************************ | OTAA keys Activation Queue Events LoRaWAN frames                               | MSB V C O |  |  |  |  |

- Feito esse procedimento, as chaves OTA para ativação do endpoint foram inseridas no servidor de rede.
- O equipamento irá automaticamente enviar a solicitação de adesão à rede (JOIN Request) assim que o equipamento for ligado ou quando for pressionado o botão frontal do dispositivo por mais de 3 segundos.

Ao ligar o DTL-300 Vazamento por Contato ou quando o botão frontal for pressionado, o sistema inicia o processo de adesão à rede automaticamente.

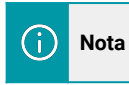

O processo de adesão à rede pode levar cerca de 1 minuto para ser finalizado. **Por favor, aguarde**!

- Após concluir o processo, será possível verificar as mensagens enviadas pelo endpoint no ChirpStack.
- Acesse a aplicação onde foi adicionado o dispositivo e clique em "Dashboard".
- Um exemplo pode ser observado na imagem a seguir:
- No parâmetro "Last seen", é possível verificar a data e o horário da última comunicação do endpoint.
- No gráfico "Received", é possível verificar a quantidade de comunicações realizadas pelo endpoint.
- É possível visualizar outras opções sobre a comunicação nos diferentes gráficos e em outras seções da aplicação.

| Dashboard Configuration OTAA keys                                       | Activation Queue Events LoRaWAN frames                                           |                     |
|-------------------------------------------------------------------------|----------------------------------------------------------------------------------|---------------------|
| Last seen: 2024-08-26 16:30:47<br>Description: teste para ver o payload | Device profile: DTL-500                                                          | Enabled: <b>yes</b> |
| Received                                                                | RSSI                                                                             | 24h 31d 1y C        |
| 40<br>35<br>30<br>25<br>20<br>15<br>10<br>0<br>5<br>0                   | 0<br>-2<br>-4<br>-6<br>-8<br>-8<br>-10<br>-12<br>-12<br>-14<br>-14<br>-18<br>-18 |                     |

## 2.3. Informações de Uplink

Ao ingressar na rede LoRa, o dispositivo irá enviar periodicamente informações ao servidor (mesmo sem possuir um sensor conectado ao equipamento).

O processo de envio de informações do endpoint ao concentrador (gateway), é conhecido como uplink.

Por padrão, o envio de uplinks é aplicado a cada 12 horas (este intervalo pode ser alterado).

#### 2.3.1. Uplink → Status do dispositivo (FPORT=5)

O usuário pode utilizar o comando downlink 0x26 01 através do network server, para que o dispositivo envie suas informações de configuração. O dispositivo enviará este uplink para o servidor através da Fport=5.

A carga útil do uplink pode ser conferida a seguir:

| Tamanho (bytes) | 1         | 2         | 1          | 1            | 2       |
|-----------------|-----------|-----------|------------|--------------|---------|
| Valor           | Modelo do | Versão de | Banda de   | Sub banda de | Bateria |
|                 | Sensor    | Firmware  | frequência | frequência   | (mV)    |

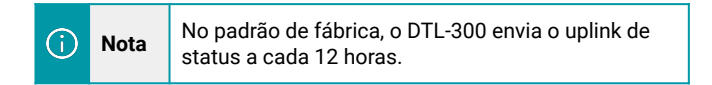

#### 2.3.2. Configuração do Sensor (FPORT=4)

O usuário pode utilizar o comando downlink 0x26 01 através do network server, para que o dispositivo envie suas informações de configuração. O dispositivo enviará este uplink para o servidor através da Fport=5.

A carga útil do uplink pode ser conferida a seguir:

| Tamanho (bytes) | 3                 | 1        | 1           | 2                       | 1                            |
|-----------------|-------------------|----------|-------------|-------------------------|------------------------------|
| Valor           | TDC<br>(segundos) | Disalarm | Keep Status | Keep Time<br>(segundos) | Alarme Tempo<br>de Vazamento |

#### TDC (Padrão 0x001c20):

Intervalo de envio dos uplinks do dispositivo, o valor configurado por padrão é 0x001C20, o valor convertido para decimal é igual a 7200 (segundos), que é equivalente a duas horas.

#### Disalarm (padrão 0):

- **Disalarm = 1**: O DTL-300 enviará uplinks periódicos conforme o tempo TDC configurado. Isso normalmente é usado para aplicação de medidor de pulso, nesta aplicação, há muitos eventos de vazamento/sem vazamento, e a plataforma se preocupa apenas com o número total de pulsos.
- Disalarm = 0: O DTL-300 enviará uplinks periódicos conforme o tempo TDC configurado e sempre que houver um evento de vazamento ou não vazamento. Este modo de operação é ideal quando a aplicação se preocupa que os alarmes de vazamento sejam em tempo real.

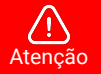

Caso ocorram muitos eventos de vazamento quando disalarm=0, haverá muitos uplinks e isso acarreta em um gasto maior da bateria.

- Keep Status e Keep Time: Mostra o valor configurado no Alarme baseado em tempo limite. É
  possível conferir mais sobre essa configuração no tópico (tópico da explicação).
- Tempo de Alarme de Vazamento: Envia um uplink confirmado periódico caso o vazamento não seja resolvido. O valor padrão é 0x0A, que equivale a 10 minutos.

### 2.3.3. Status em Tempo Real de Abertura e Fechamento (FPORT=2)

Sempre que houver um evento de vazamento ou não houver mais vazamento o dispositivo enviará um uplink.

O pacote dos uplinks de eventos em tempo real pode ser conferido a seguir:

| Tamanho (bytes) | 1                  | 3                                | 3                                         | 4         |
|-----------------|--------------------|----------------------------------|-------------------------------------------|-----------|
| Valor           | Estado e<br>Alarme | Total de Eventos de<br>Vazamento | Duração do último<br>vazamento (segundos) | TimeStamp |

#### (Tamanho total do pacote de uplink: 11 Bytes)

O Byte de Estado e Alarme está dividido da seguinte forma:

| Tamanho (bit) | bit7:bit4 | bit3                | bit2     | bit1   | bit0   |
|---------------|-----------|---------------------|----------|--------|--------|
| Valor         | Reservado | Modo de<br>Contagem | Flag TDC | Alarme | Estado |

- Reservado: Bits não usados e que não afetam como deve ser avaliado o uplink ou o comportamento do dispositivo.
- Modo de Contagem: Caso o bit3 para o Modo de Contagem seja igual a 0, então o dispositivo irá informar a quantidade total de vazamentos desde que ele entrou em funcionamento. Caso o bit3 seja igual 1, então o dispositivo irá informar a quantidade total de vazamentos desde o último uplink na FPORT=2.
- Flag TDC: Quando a Flag TDC é igual a 1, indica que o dispositivo está enviando pacotes no intervalo TDC configurado. Caso seja diferente de 1, significa que é um pacote enviado fora do intervalo TDC, ou seja um uplink de alarme.
- Alarme: Para mais informações sobre o alarme, verifique o tópico: 3.3. Habilitar ou Desabilitar o Alarme.
- Estado: O estado indica quando há um vazamento ou não. Quando o bit0 é 1, o dispositivo está indicando um vazamento e quando o bit0 é igual a 0, o dispositivo está indicando que não há vazamentos.
- Total de Eventos de Vazamento: Contagem de pulsos baseados nos vazamentos. São utilizados 3 Bytes para esta contagem, isso significa que a contagem máxima de eventos é 16.777.215 (dezesseis milhões setecentos e setenta e sete mil duzentos e quinze) vazamentos. Caso o número de vazamentos ultrapasse essa quantidade, o dispositivo começará a contar novamente do 0.
- Duração do Último Vazamento: Quanto tempo em segundos durou o último evento de vazamento.
   Pode ser visualizado abaixo o sinal que o DTL-300 recebe quando há um vazamento:

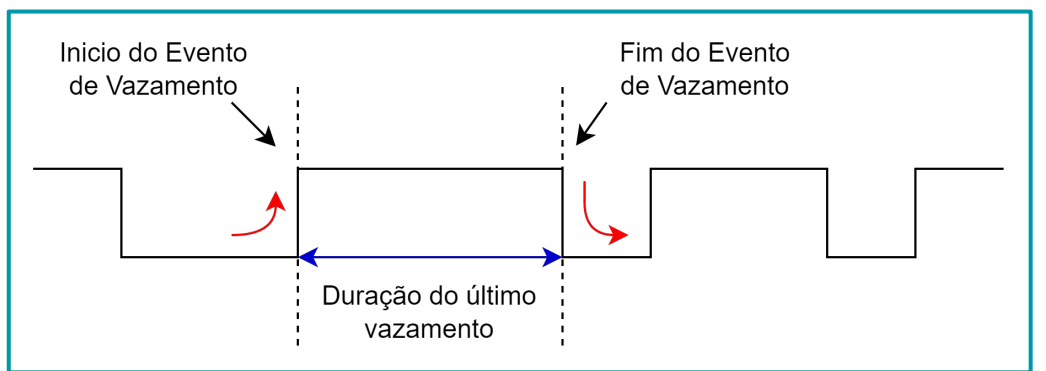

22

### 2.3.4. Histórico de Eventos (FPORT=3)

O DTL-300 guarda um histórico com os valores do sensor de vazamento e é possível retornar esse histórico através de um comando downlink (0x31).

O histórico de valores pode incluir um ou múltiplas medições, o payload de cada medição é igual ao pacote de status em tempo real.

| Tamanho (bytes) | 1                  | 3                                | 3                                         | 4         |
|-----------------|--------------------|----------------------------------|-------------------------------------------|-----------|
| Valor           | Estado e<br>Alarme | Total de Eventos de<br>Vazamento | Duração do último<br>vazamento (segundos) | TimeStamp |

Neste caso, o Byte de Estado e Alarme estará dividido da seguinte forma:

| Tamanho<br>(bit) | bit7      | bit6                 | bit5:bit4 | bit3                | bit2     | bit1   | bit0   |
|------------------|-----------|----------------------|-----------|---------------------|----------|--------|--------|
| Valor            | Reservado | Flag do<br>Histórico | Reservado | Modo de<br>Contagem | Flag TDC | Alarme | Estado |

Cada entrada de dados tem 11 Bytes assim como o status em tempo real. Portanto, para economizar bateria, o DTL-300 com Sensor de Vazamento por contato enviará o uplink com o máximo de Bytes de acordo com a banda de frequência e o Data Rate (DR) configurados.

- DR0: Máximo de 11 Bytes, então o DTL-300 fará uplink de apenas uma entrada de dados.
- DR1: Máximo de 53 Bytes, então o DTL-300 fará o uplink de 4 entradas de dados (totalizando 44 Bytes).
- DR2: Máximo de 11 Bytes, então apenas uma entrada de dados.
- DR3: Máximo de 22 Bytes, então o DTL-300 fará uplink de duas entradas de dados.

# 2.4. Decodificador

O decodificador para o DTL-300 com sensor de Vazamento por Contato pode ser encontrado no seguinte link:

https://github.com/support-khomp/iot-decoders/tree/main/Endpoints-Linha-DTL

# 2.5. Unix TimeStamp

O DTL-300 com Sensor de Vazamento por Contato utiliza o formato padrão TimeStamp.

| Tamanho (Bytes) | 4                                                         | 1                                                                            |
|-----------------|-----------------------------------------------------------|------------------------------------------------------------------------------|
| Valor           | Inteiro sem sinal de 32 bits:<br>Segundos desde o marco 0 | Inteiro sem sinal de 8 bits: Fração de<br>Segundos com passos de 3 milésimos |

# 3. Comandos Downlink de Configuração

Comandos downlink são instruções enviadas de um servidor para um dispositivo IoT, permitindo a configuração ou controle remoto. No caso de dispositivos LoRaWAN ou NB-IoT, esses comandos são codificados em formato hexadecimal, um sistema numérico que utiliza 16 símbolos (0-9 e A-F) para representar dados compactamente. O prefixo no comando serve para o dispositivo identificar rapidamente a instrução específica que deve ser executada ao recebê-lo.

A seguir, são mostrados diversos comandos Downlink úteis para configuração do DTL-300:

# 3.1. Configuração do Intervalo TDC

#### → Configurar o Intervalo TDC (Prefixo 0x01):

0x01 aa bb cc

**aa bb cc**: Intervalo de tempo em segundos para o que o dispositivo envie automaticamente um uplink (intervalo TDC).

#### Exemplo:

01 00 1C 20

→ O dispositivo enviará um uplink a cada 7200 segundos (2h).

## 3.2. Receber o Estado do Dispositivo

#### → Receber o Estado do Dispositivo (Prefixo 0x26):

0x26 01

 $\rightarrow$  Pede para que o dispositivo mande através de um uplink as configurações de alarme e o estado.

#### 3.3. Habilitar ou Desabilitar o Alarme

#### → Habilitar ou Desabilitar o Alarme (Prefixo 0xA7):

0xA7 aa

**aa**: Use 01 para que o dispositivo só mande o uplink respeitando o intervalo TDC. Utilize 00 para que o dispositivo mande uplinks nos ntervalos e nas mudanças de estado do sensor de vazamento.

# 3.4. Configurar o TimeStamp do Dispositivo

#### → Configurar o TimeStamp do Dispositivo (Prefixo 0x30):

0x30 aa bb cc dd ee

aa bb cc dd ee: Valor em segundos para o TimeStamp.

#### Exemplo:

30 60 07 80 60 00

→ Data configurada para: 2021-01-20 00:59:12

# 3.5. Configurar a Sincronia de Tempo

# → Configurar a Sincronia de Tempo (Prefixo 0x28):

#### 0x28 aa bb

aa: Use 01 para habilitar a sincronia de tempo do fuso horário do sistema e 00 para desabilitar (por padrão esta função está desabilitada.
 bb: Região do fuso horário a ser configurada.

# 3.6. Contagem Total de Vazamentos

#### → Configurar a Contagem Total de Vazamentos (Prefixo 0x0B):

#### 0x0B aa

**aa**: Use 00 para habilitar a contagem padrão de eventos de vazamento desde a configuração de fábrica (modo padrão). Use 01 para habilitar a contagem desde o último uplink TDC, a cada uplink TDC ela é reiniciada e o dispositivo começa a contar novamente até o próximo uplink.

# 3.7. Configurar um Uplink Confirmado

#### → Configurar a Sincronia de Tempo (Prefixo 0x0C):

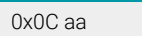

**aa**: Intervalo de tempo em minutos para que o dispositivo envie um uplink caso o estado de vazamento não mude.

#### Exemplo:

0C 0A

 $\rightarrow$  0 dispositivo irá enviar um uplink confirmado a cada 10 minutos caso o evento de vazamento continue.

#### 3.8. Tempo de atraso para que as mudanças de estado entrem em vigor

#### ightarrow Configurar o Tempo de Atraso das Mudanças de Estado (Prefixo 0x0D):

0x0D aa bb

**aa**: Ilntervalo de tempo em milisegundos para que o dispositivo considere uma mudança de estado válida.

#### Exemplo:

0D 00 32

→ Será um sinal válido de vazamento, caso o sinal dure mais que 50 ms.

# 3.9. Limpar a contagem de Vazamentos e a Duração

#### → Limpar a Contagem de Vazamentos e a Duração (Prefixo 0xA6):

0xA6 01

→ O dispositivo irá limpar a contagem de vazamentos e a duração do último vazamento.

# 3.10. Pré-configurar um Valor para a Quantidade de Vazamentos

#### → Pré-configurar um Valor para a Quantidade de Vazamentos (Prefixo 0xA5):

0xA5 aa bb cc aa bb cc: Valor da contagem a ser ajustado/pré-configurado.

#### Exemplo:

A5 00 00 64

 $\rightarrow$  Ajusta a contagem de vazamentos para 100.

# 4. Obter acesso à documentação adicional

Você encontra o manual e outros documentos em nosso site, www.khomp.com. Veja a seguir como se cadastrar e acessar nossa documentação:

#### Para usuários que não possuem cadastro:

- 1. No site da Khomp, acesse o menu "Suporte Técnico" → "Área restrita".
- 2. Clique em "Inscreva-se".
- 3. Escolha o perfil que melhor o descreve.
- 4. Cadastre seu endereço de e-mail. É necessário utilizar um e-mail corporativo.
- 5. Preencha o formulário que será enviado ao seu e-mail. Caso não tenha recebido em sua caixa de entrada, confira sua caixa de spam.
- 6. Siga os passos descritos a seguir para fazer login na área restrita.

#### Para usuários que possuem cadastro:

- 1. Acesse o menu "Suporte Técnico" → "Área restrita".
- 2. Faça login com seu endereço de e-mail e senha cadastrada.
- 3. Acesse a opção Documentos. Você será direcionado à Wiki da Khomp.

Você também pode entrar em contato com nosso suporte técnico através do e-mail suporte.iot@khomp.com, pelo telefone +55 (48) 37222930 ou WhatsApp +55 (48) 999825358.

"Incorpora produto homologado pela Anatel sob número 07517-22-03237"

- Este equipamento não tem direito a proteção contra interferência prejudicial e não pode causar interferências em sistemas devidamente autorizados.
- Este equipamento não é apropriado para uso em ambientes domésticos, pois poderá causar interferências eletromagnéticas que obrigam o usuário a tomar medidas para minimizar estas interferências.

Para informações do produto homologado, acesse o site: https://sistemas.anatel.gov.br/sch

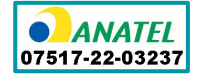

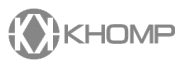

Rua Joe Collaço, 253 - Florianópolis, SC +55 (48) 3722.2930 +55 (48) 999825358 WhatsApp suporte.iot@khomp.com